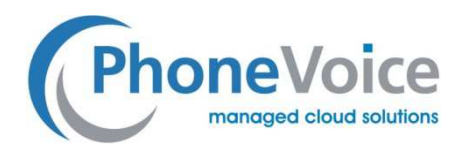

# Einstellung Gigaset Basisstation N510

Verfasser: Andre Urbanek Datum: 23.12.2016

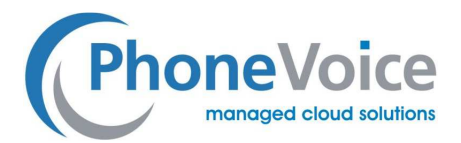

# 1 Einleitung

Mit Hilfe dieser Anleitung können Sie die Gigaset Basisstation komplett einrichten. Es wird erklärt wie Sie Handgeräte anmelden und wie die Kanäle eingestellt werden müssen. Zusätzlich werden noch weitere Einstellungen erklärt.

## 2 Handgeräte anmelden

Um das Handgerät an der Basis anmelden zu können, müssen sich die Geräte in Reichweite zu einander befinden. Wenn dies der Fall ist, gehen Sie bitte wie folgt vor:

- Öffnen Sie das Menü des Handgerätes
- Gehen Sie zum Punkt "Einstellungen"
- Gehen Sie zum Punkt "Handset"
- Gehen Sie zu "Handset registrieren"
- Geben Sie den PIN der Basisstation ein (Standard 0000)
- Bevor Sie "OK" drücken, setzen Sie bitte die Basisstation in den Registrierungs-Modus.
  - o Dazu halten Sie den Knopf auf der Vorderseite der Basisstation für ca. 5 Sekunden gedrückt.
  - Um sicher zu gehen das sich die Basisstation im Registrierungs-Modus befindet, können Sie den Vorgang wiederholen.
- Drücken Sie nun auf dem Handgerät auf "OK"

Wenn alles gut gelaufen ist, dann ist das Handgerät nun auf der Basisstation registriert.

Übrigens gibt es Geräte die eine Schnellzugriffstaste haben und das Gerät direkt beim Bootvorgang zum Registrierungsbildschirm leitet. Dies ist natürlich der einfachere und schnellere Weg um das Gerät an der Basis anzumelden, da Sie nicht erst durch das ganze Menü des Handgerätes müssen.

Achten Sie bitte darauf, dass sich die Basis im Registrierungs-Modus befindet bevor Sie fortfahren.

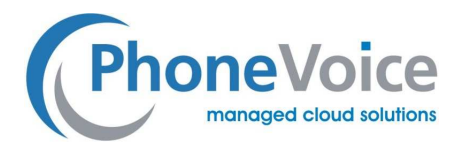

## 3 Einstellung der Basisstation

#### 3.1 Einloggen auf der Basis

Nachdem das Handgerät an der Basis angemeldet ist, können Sie nun die lokale IP-Adresse der Basis über das Handgerät abfragen. Dazu gehen Sie wie folgt vor:

- Öffnen Sie das Menü des Handgeräts
- Gehen Sie auf "Einstellungen" oder "System
- Gehen Sie auf den Punkt "Basis"
- Gehen Sie auf den Punkt "Lokales Netzwerk"

Hier finden Sie die IP-Adresse der Basis. Geben Sie die IP-Adresse in einem Webbrowser ein um zur Login-Seite der Basis zu gelangen. Die Standard-PIN der Basis 0000. Nach dem Login erhalten Sie eine Sicherheitsmeldung mit der Aufforderung den PIN zu ändern. Ignorieren Sie diesen Hinweis erstmal. Darauf kommen wir später noch zurück. Nach einem Klick auf "OK" sind Sie auf der Basis eingeloggt.

### 3.2 Aktivieren der Verbindungen

Nachdem Sie nun auf der Basis eingeloggt sind, beginnen wir mit der Einstellung der Basis.

|                    | 510 IP PRO         |                        |
|--------------------|--------------------|------------------------|
| Home               | Settings Status    | Log Off                |
| IP Configuration   | Address Assignment | ?                      |
| Telephony          | IP address type:   | Obtained automatically |
| E-Info Services    |                    | 192. 168. 002. 002     |
| Online Directory   |                    | 255 . 255 . 255 . 000  |
| Phonebook Transfer |                    | 192. 168. 002. 001     |
| Management         |                    | 192 . 168 . 002 . 001  |
|                    |                    |                        |
|                    |                    | Show Advanced Settings |
|                    |                    |                        |
|                    |                    |                        |
|                    |                    |                        |
|                    |                    | Ext. Convol            |
|                    |                    | Set Cancer             |
|                    |                    |                        |

Klicken Sie auf den Reiter "Einstellungen" und Sie erhalten folgende Anzeige:

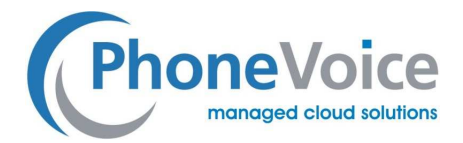

Hier wählen Sie dann den Punkt "Telefonie" aus. Wenn Sie nur ein Mobilteil haben, aktivieren Sie hier nur die erste Verbindung. Wenn Sie mehrere Mobilteile verwenden, müssen dementsprechend auch mehrere Verbindungen eingerichtet werden. Die Verbindungen werden durch setzen des Häkchens aktiviert.

Als Beispiel wird hier nur erstmal ein Gerät an der Basis eingerichtet.

Ihr Bildschirm sollte nun wie folgt aussehen:

| Gigaset N51                            | 10 IP PRO |                |                       |                     |        |      |         |
|----------------------------------------|-----------|----------------|-----------------------|---------------------|--------|------|---------|
| Home                                   | Settings  | Status         |                       |                     |        |      | Log Off |
| IP Configuration<br>Telephony          |           | IP Connections | Name                  | Status              | Active |      | ?       |
| Connections<br>Audio                   |           |                | IP1<br>Other Provider | Registration failed |        | Edit |         |
| Number Assignment<br>Call Divert       |           |                | IP2<br>Other Provider | Disabled            |        | Edit |         |
| Dialling Plans<br>Network Mailboxes    |           |                | IP3<br>Other Provider | Disabled            |        | Edit |         |
| Security<br>Advanced VoIP Setting      | <u>js</u> | 4.             | IP4<br>Other Provider | Disabled            |        | Edit |         |
| E-Mail<br>Info Services                |           |                | IP5<br>Other Provider | Disabled            |        | Edit |         |
| Online Directory<br>Phonebook Transfer |           |                | IP6<br>Other Provider | Disabled            |        | Edit |         |
| Management                             |           |                |                       |                     |        |      |         |

Im Status sehen Sie vorläufig noch die Meldung "Registrierung fehlgeschlagen", da die Verbindung zwar aktiviert ist, allerdings noch nicht konfiguriert ist.

### 3.3 Konfiguration der Verbindung

Nun da die Verbindung aktiviert wurde, können wir mit der Konfiguration der Verbindung fortfahren. Hierzu sind erstmal ein paar vorbereitende Schritte notwendig. Damit das Mobilteil unter myVoice funktioniert, muss erst ein myVoice Kanal im Operator erstellt werden.

Beachten Sie bitte das es nach der Einrichtung des Kanals bis zu 10 Minuten dauern kann, bis dieser Kanal auch tatsächlich funktioniert.

Nachdem der Kanal eingerichtet wurde, können wir mit der Konfiguration der Verbindung fortfahren. Hierzu klicken Sie auf den Button "Bearbeiten" hinter der aktivierten Verbindung.

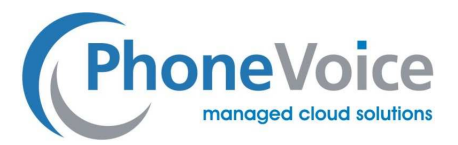

Um alle Einstellungen dort sehen zu können, klicken Sie bitte auf den Button "Zeige erweiterte Einstellungen". Wenn alles gut gegangen ist, sehen Sie folgendes Bild auf der nächsten Seite:

| Gigaset N510 IP PR                  | 80                                        |                                                     |         |
|-------------------------------------|-------------------------------------------|-----------------------------------------------------|---------|
| Home Set                            | tings Status                              |                                                     | Log Off |
| IP Configuration<br>Telephony       | 1. IP Connection                          | Assign a connection name or actual phone number for | ?       |
| Connections<br>Audio                | Connection Name or                        | identification.                                     |         |
| Number Assignment<br>Call Divert    | Number:<br>Profile Download               |                                                     |         |
| Dialling Plans<br>Network Mailboxes | Provider.                                 | Other Provider Select VolP Provider                 |         |
| Security<br>Advanced VoIP Settings  | Profile Version<br>Personal Provider Data |                                                     |         |
| E-Mail<br>Info Services             | Authentication name:                      |                                                     |         |
| Online Directory                    | Authentication password:                  |                                                     |         |
| Phonebook Transfer                  | Username:                                 |                                                     |         |
| management                          | Display name:                             |                                                     |         |
|                                     |                                           | Hide Advanced Settings                              |         |
|                                     | General data of your<br>service provider  |                                                     |         |
|                                     | Domain:                                   |                                                     |         |
|                                     | Proxy server address:                     |                                                     |         |
|                                     | Proxy server port:                        | 5060                                                |         |
|                                     | Registration server:                      |                                                     |         |
|                                     | Registration server port:                 | 5060                                                |         |
|                                     | Registration refresh time:                | 180 sec                                             |         |
|                                     | Network data for your<br>service provider |                                                     |         |
|                                     | STUN enabled:                             | O Yes O No                                          |         |
|                                     | STUN server address:                      |                                                     |         |
|                                     | STUN server port:                         | 3478                                                |         |
|                                     | STUN refresh time:                        | 240 sec                                             |         |
|                                     | NAT refresh time:                         | 20 sec                                              |         |
|                                     | Outbound proxy mode:                      | 🔍 Always 🔍 Automatic 🔍 Never                        |         |
|                                     | Outbound server address:                  |                                                     |         |
|                                     | Outbound proxy port:                      | 5060                                                |         |
|                                     |                                           | Set Cancel Delete Connection                        |         |
|                                     |                                           |                                                     |         |

Hier müssen nun folgende Einstellungen vorgenommen werden:

- Authentifizierungsname (Name des MV-Kanals)
- Authentifizierungspasswort (Passwort des MV-Kanals)
- Benutzername (Name des MV-Kanals)
- Domain (mv.phonevoice.de)

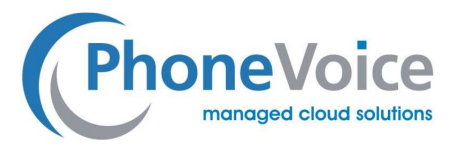

- Proxy Server Adresse (mv.phonevoice.de.)
- Registration Server muss der gleich wie der Proxyserver sein.
- Proxy Server Port (5080)
- Registration Server Port (5080)
- Registration Refresh Time (300)

Die Konfigurationsseite sollte wie folgt aussehen:

| Home                   | Settings Status                                                                                                  | ٥٩ وما                                                                 |
|------------------------|----------------------------------------------------------------------------------------------------|------------------------------------------------------------------------|
| IP Configuration       | 1 IP Connection                                                                                                  | ?                                                                      |
| Telephony              | AN A REPORT OF A REPORT OF A REPORT OF A REPORT OF A REPORT OF A REPORT OF A REPORT OF A REPORT OF A REPORT OF A | Accise a noncartine series or actual share or other for                |
| Connections            |                                                                                                    | Julign a connection name or actual phone number for<br>identification. |
| Audio                  | Connection Name or                                                                                               | IP1                                                                    |
| Number Assignment      |                                                                                                    |                                                                        |
| Call Divert            | Profile Download                                                                                                 |                                                                        |
| Dailing Plans          | Provider:                                                                                                    | Other Provider Select VolP Provider                                    |
| Security               | Profile Version                                                                                                  |                                                                        |
| Advanced VoiP Settings | Personal Provider Data                                                                                           |                                                                        |
| E-Mail                 | Authentication name                                                                                              | 8512ma01                                                               |
| Info Services          |                                                                                                    |                                                                        |
| Online Directory       | Automociation partimore                                                                                          |                                                                        |
| Phonebook Transfer     | Usemane:                                                                                                    | 6512mm401                                                              |
| Ananagaments           | Display name:                                                                                                    |                                                                        |
|                        |                                                                                                    | Hide Advanced Settings                                                 |
|                        | General data of your                                                                                             |                                                                        |
|                        | service provider                                                                                                 |                                                                        |
|                        | Domain                                                                                                    | mv.phonevoice.de                                                       |
|                        | Proxy server address.                                                                                            | mv.phonevoice.de                                                       |
|                        | Proxy server port:                                                                                               | 5080                                                                   |
|                        | Registration server:                                                                                             |                                                                        |
|                        | Registration server port.                                                                                        | 5080                                                                   |
|                        | Registration refresh time:                                                                                       | 300 sec                                                                |
|                        | Network data for your                                                                                            |                                                                        |
|                        | service provider                                                                                                 |                                                                        |
|                        | STUN enabled                                                                                                    | O Yes O No                                                             |
|                        | STUN server address:                                                                                             |                                                                        |
|                        | STUN server port.                                                                                                | 3478                                                                   |
|                        | STUN refresh time:                                                                                               | 240 sec                                                                |
|                        | NAT refresh time:                                                                                                | 20 sec                                                                 |
|                        | Outbound proxy mode:                                                                                             |                                                                        |
|                        |                                                                                                    | Aways C Automatic Anaver                                               |
|                        | Culbound server address:                                                                                         |                                                                        |
|                        | Outbound proxy port:                                                                                             | 5050                                                                   |
|                        |                                                                                                    |                                                                        |
|                        |                                                                                                    | Set Cancel Delete Connection                                           |
|                        | 1                                                                                                    |                                                                        |

Wenn die Einstellungen wie gezeigt vorgenommen wurden, klicken Sie bitte auf Speichern. Danach kommen Sie wieder zur vorherigen Übersicht der Verbindungen. Normalerweise werden Sie dann noch den Hinweis

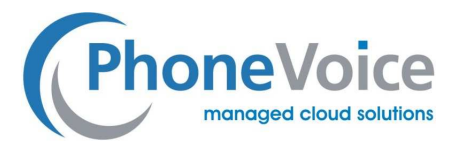

"Registrierung fehlgeschlagen" sehen. In diesem Fall warten Sie ca. 10 Sekunden und laden Sie die Seite erneut. Ihnen wird dann die Verbindung als registriert angezeigt.

Führen Sie dann bitte einen Neustart der Basis aus.

| Gigaset                                | N510 IP PRO |                |                       |            |          |      |         |
|----------------------------------------|-------------|----------------|-----------------------|------------|----------|------|---------|
| Home                                   | Settings    | Status         |                       |            |          |      | Log Off |
| IP Configuration                       |             |                | Name                  | Status     | Active   |      | ?       |
| Connections                            |             | IP Connections |                       |            |          |      |         |
| Audio                                  | _           |                | IP1<br>Other Provider | Registered | <b>V</b> | Edit |         |
| Call Divert                            | nı          |                | IP2<br>Other Provider | Disabled   |          | Edit |         |
| Dialling Plans<br>Network Mailboxes    |             |                | IP3<br>Other Provider | Disabled   |          | Edit |         |
| Security<br>Advanced VoIP Se           | ttings      | 4.             | IP4<br>Other Provider | Disabled   |          | Edit |         |
| E-Mail<br>Info Services                |             |                | IP5<br>Other Provider | Disabled   |          | Edit |         |
| Online Directory<br>Phonebook Transfer |             | 6.             | IP6<br>Other Provider | Disabled   |          | Edit |         |
| Management                             |             |                |                       |            |          |      |         |
|                                        |             |                |                       |            |          |      |         |

Danach ist das Mobilteil einsatzbereit und Sie können sich über die 8801 an einer myVoice Nebenstelle anmelden. Wenn Sie nun mehrere Endgeräte mit verschiedenen Nebenstellen nutzen wollen, müssen Sie dementsprechend noch weitere Verbindungen mit weiteren Kanaldaten einrichten.

#### 3.4 Mobilteile zuweisen

Wenn Sie nun verschiedene Mobilteile mit verschiedenen Nebenstellen verwenden wollen, wählen Sie bitte den Punkt "Rufnummern zuweisen" aus. Hier können Sie dann das Mobilteil mit einem Kanal verknüpfen. Falls Sie dies nicht durchführen, werden alle Endgeräte an einem Kanal angemeldet.

Um die Verknüpfung vorzunehmen, gehen Sie bitte wie folgt vor:

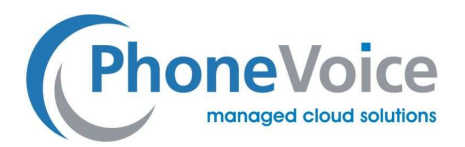

| Home                            | Sett | tings | Status   |                                              |                                   |                                                 | Log Off |
|---------------------------------|------|-------|----------|----------------------------------------------|-----------------------------------|-------------------------------------------------|---------|
| IP Configuration<br>Telephony   |      |       |          | Select the line for ou<br>desk phone and eac | tgoing calls and al<br>h handset. | so one or more lines for incoming calls for the | ?       |
| Connections                     |      |       | Handsets |                                              |                                   |                                                 |         |
| Audio                           |      |       | INT 1    | Name INT 1                                   |                                   |                                                 |         |
| Number Assignmen<br>Call Divert |      |       |          | Connection                                   | for outgoing calls                | for incoming<br>calls                           |         |
| Dialling Plans                  |      |       |          | 1mv17-730                                    | ٥                                 |                                                 |         |
| Network Mailboxes               |      |       |          | 1mv18-731                                    | •                                 |                                                 |         |
| Security                        |      |       |          | 1mr10 737                                    |                                   |                                                 |         |
| Advanced VoIP Sett              | ings |       |          | 11111113-732                                 |                                   |                                                 |         |
| E-Mail                          |      |       |          | 1mv20-733                                    | ۲                                 |                                                 |         |
| Info Services                   |      |       |          | Select line for each<br>outgoing call        | ۲                                 |                                                 |         |
| Online Directory                |      |       |          |                                              | _                                 |                                                 |         |
| Phonebook Transfer              |      |       | INT 2    | Name INT 2                                   |                                   |                                                 |         |
| Management                      |      |       |          | Connection                                   | for outgoing calls                | for incoming<br>calls                           |         |
|                                 |      |       |          | 1mv17-730                                    | •                                 |                                                 |         |
|                                 |      |       |          | 1mv18-731                                    | ۲                                 |                                                 |         |
|                                 |      |       |          | 1mv19-732                                    | ۲                                 | •                                               |         |
|                                 |      |       |          | 1mv20-733                                    | ۲                                 |                                                 |         |
|                                 |      |       | INT 3    | Name INT 3                                   |                                   |                                                 |         |
|                                 |      |       |          | Connection                                   | for outgoing calls                | for incoming<br>calls                           |         |
|                                 |      |       |          | 1mv17-730                                    | ۲                                 |                                                 |         |
|                                 |      |       |          | 1mv18-731                                    | ۲                                 |                                                 |         |
|                                 |      |       |          | 1mv19-732                                    | ٥                                 |                                                 |         |
|                                 |      |       |          | 1mv20-733                                    | •                                 |                                                 |         |
|                                 |      |       |          | Select line for each<br>outgoing call        | •                                 |                                                 |         |
|                                 |      |       | INT 4    | Name INT 4                                   |                                   |                                                 |         |
|                                 |      |       |          | Connection                                   | for outgoing calls                | for incoming calls                              |         |
|                                 |      |       |          | 1mv17-730                                    | ۲                                 |                                                 |         |
|                                 |      |       |          | 1mv18-731                                    | •                                 |                                                 |         |
|                                 |      |       |          | 1mv19-732                                    | •                                 |                                                 |         |
|                                 |      |       |          | 1mi/20.722                                   | ~                                 |                                                 |         |
|                                 |      |       |          | 1111/20-7-55                                 | 0                                 | M                                               |         |

Nun sind alle Mobilteile mit einem eigenen Kanal verknüpft und das Gigaset ist startklar.